## **RED connect - Commanderschleife**

## Windows

1. Wenn Ihnen angezeigt wird, dass der Commander bereits installiert ist, dann deinstallieren Sie den Commander und löschen Sie bitte die letzten Installationen des RED Commanders im Ordner 'Downloads' auf Ihrem PC. Zudem müssen Sie den Commander in Ihren Programmen löschen. Wenn Sie einen Windows PC nutzten, gehen Sie dazu auf das Windowsfenster im linken Taskbereich. Geben Sie in die Suche "Programme entfernen ein". Dann gehen Sie mit der rechten Maustaste auf das Programm RED Commander, dort wählen Sie "deinstallieren".

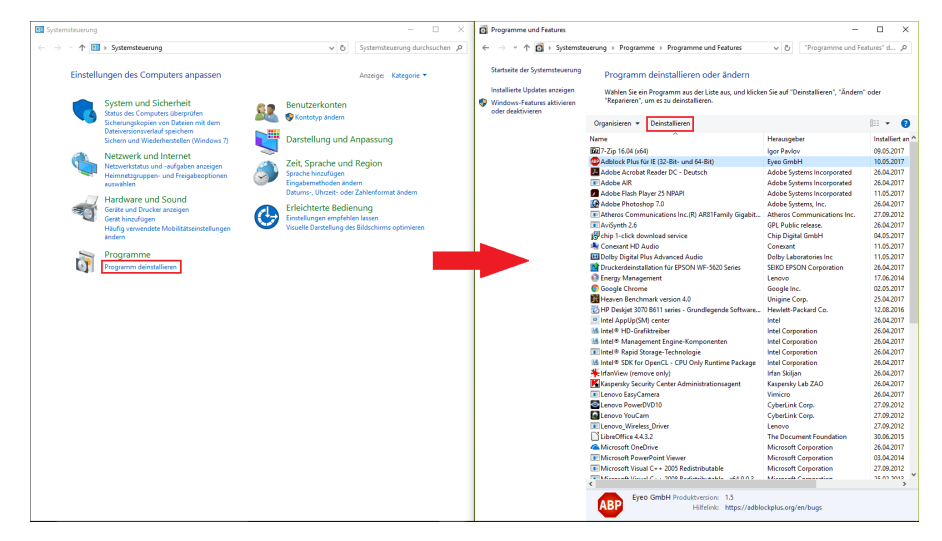

2. Loggen Sie sich dann in Ihrem Browser unter arzt.redmedical.de ein und installieren Sie den RED Commander erneut.

3. Bitte kontrollieren Sie an Ihrem PC, ob unter 'Autostart' der 'Commander launcher' aktiviert ist. Fehlt dieser jedoch, dann fügen Sie bitte eine Verknüpfung des "Commander launcher" in den Autostart hinzu. Hierfür drücken Sie bitte die Tasten "Windows" und "R" gleichzeitig, ein Popupfenster erscheint. Dort geben Sie den Kurzbefehl "shell:startup" ein, ein Ordner wird geöffnet. Kopieren Sie dort den "Commander launcher" hinein.

|   | 🖽 tietatkogen 🛛 🗶 🕂                                                 |                                                                                                    | - D X |                                                                                             |
|---|---------------------------------------------------------------------|----------------------------------------------------------------------------------------------------|-------|---------------------------------------------------------------------------------------------|
|   | <ul> <li>Deathraps</li> <li>Distribution (2)</li> </ul>             | Start                                                                                                    |       | III Ausführen X                                                                             |
| 1 | Apps<br>EE Apps & Fortunes<br>Es Standard-Apps<br>Rij Offine Karten | Austrastart vom Apps<br>Austrastart vom Apps<br>Apps konnen konfiguren seinden, sim bei der Anmelikung zu<br>sterken ist den einselnen Tällerungsprechendigerstern. |       | Geben Sie den Namen eines Programms, Ordners,<br>Dokuments oder einer Internetressource an. |
|   | CD Appe for Websites<br>CR Valenasiedergader                        | Windows Defonder notification icon Windows Defonder notification icon Microsoft Corporation                                                                         |       | Öffnen:                                                                                     |
|   | ₽ 9ut <b>4</b>                                                      | Haben Sie eine Frage?<br>Hille unfordern                                                                                                    |       | OK Abbrechen Durchsuchen                                                                    |
| 1 |                                                                     | Verbessen Sie Windows<br>Freihacksenten                                                                                                    |       |                                                                                             |

Den Commander launcher finden Sie unter dem Pfad: Explorer öffnen >Dieser PC >Laufwerk (C) >Benutzer >Öffentlich >Öffentliche Dokumente > RED medical commander

Bitte öffnen Sie nach jeder erbrachten Einstellungen einen neuen Webbrowser und versuchen Sie die Anmeldung erneut.

## Mac

1. Wenn Ihnen angezeigt wird, dass der Commander bereits installiert ist, dann deinstallieren Sie den Commander und löschen Sie bitte die letzten Installationen des RED Commanders im Ordner 'Downloads' auf Ihrem PC. Zudem müssen Sie den Commander in Ihren Programmen löschen. Wenn Sie einen Mac nutzten, gehen Sie dazu in den Finder. Gehen Sie dort auf den Punkt Programme. Dann gehen Sie mit der rechten Maustaste auf das Programm RED Commander, dort wählen Sie "in Papierkorb legen".

| 🌐 RED awst                                                    | 06.12.2021, 16                                                                                   | :02 |
|---------------------------------------------------------------|--------------------------------------------------------------------------------------------------|-----|
| BED Medic<br>Safari<br>Schach                                 | Öffnen<br>Paketinhalt zeigen                                                                     | •   |
| Schriftsam                                                    | In den Papierkorb legen<br>Informationen                                                         | - i |
| Sprachmer<br>Systemeins<br>TeamViewe<br>TextEdit<br>Time Mach | Umbenennen<br>"RED Medical Commander" komprimieren<br>Duplizieren<br>Alias erzeugen<br>Übersicht |     |
| étv TV                                                        | Kopieren<br>Teilen<br>Tags<br>Schnellaktionen                                                    |     |
|                                                               | Neuer Terminal-Tab beim Ordner<br>Neues Terminal beim Ordner                                     |     |

2. Loggen Sie sich dann in Ihrem Browser unter arzt.redmedical.de ein und installieren Sie den RED Commander erneut.

3. Legen Sie danach bitte den RED Medical Commander in den Autostart Ihres PC's, indem Sie die Systemeinstellungen öffnen und in die Allgemeinen Einstellungen. Unter Anmeldeobjekte fügen Sie durch einen klick auf das "+" den RED Medical Commander ein.

| • • •                      | < Anmeldeobjekte                                                                                                    |                |  |  |  |
|----------------------------|----------------------------------------------------------------------------------------------------|----------------|--|--|--|
| Q Suchen                   | Bei der Anmeldung öffnen<br>Diese Obiekte werden bei der Anmeldung automatisch geöffnet.                                                                                                    |                |  |  |  |
| 🛜 WLAN                     | Objekt Art                                                                                                    |                |  |  |  |
| 🛞 Bluetooth                | Google Drive App                                                                                                    |                |  |  |  |
| 🛞 Netzwerk                 | Jabra Direct App                                                                                                    |                |  |  |  |
| Mitteilungen               | RED Medical Commander App                                                                                                    |                |  |  |  |
| Ton                        | <b>T</b>   -                                                                                                    |                |  |  |  |
| C Fokus                    | Im Hintergrund erlauben                                                                                                    |                |  |  |  |
| Bildschirmzeit             | Jashimzeit Apps fügen Hintergrundobjekte hinzu, um Aufgaben ausführen zu können, wenn sie nicht<br>geöffnet sind, z. B. Suche nach Softwareupdates oder Synchronisieren von Daten. Das<br>Deaktivieren eines Hintergrundobjektes kann dazu führen, dass diese Aufgaben nicht mehr<br>abgeschlossen werden. |                |  |  |  |
| 🚫 Allgemein                | Coogle Lindster                                                                                                    |                |  |  |  |
| O Erscheinungsbild         | 3 Objekte: 1 Objekt betrifft alle Benutzer:innen                                                                                                    |                |  |  |  |
| 🚺 Bedienungshilfen         | aunchAtLogin.sh                                                                                                    | (j) <b>(</b> ) |  |  |  |
| 📑 Kontrollzentrum          | Objekt eines unbekannten Entwicklers                                                                                                    | 0 -            |  |  |  |
| 💽 Siri & Spotlight         | RED Medical Systems GmbH                                                                                                    |                |  |  |  |
| 🕑 Datenschutz & Sicherheit | 1 Objekt                                                                                                    |                |  |  |  |
| Schreibtisch & Dock        | TeamViewer<br>1 Objekt: 1 Objekt betrifft alle Benutzer:innen                                                                                                    |                |  |  |  |
| 🔅 Displays                 | L TeamViewer                                                                                                    | (i) 🌔          |  |  |  |
| 😸 Hintergrundbild          | Objekt eines unbekannten Entwicklers                                                                                                    |                |  |  |  |
| Bildschirmschoner          | TeamViewer_Desktop_Proxy     Objekt eines unbekannten Entwicklers                                                                                                    | (j) 🌔          |  |  |  |
| 📄 Batterie                 |                                                                                                    |                |  |  |  |
| (1) Sperrbildschirm        | Objekt eines unbekannten Entwicklers                                                                                                    |                |  |  |  |
| 💮 Touch ID & Passwort      | Tunnelblick                                                                                                    |                |  |  |  |
| 😕 Benutzer:innen & Gruppen | 1 Objekt: 1 Objekt betrifft alle Benutzer:innen                                                                                                    |                |  |  |  |
| Passwörter                 |                                                                                                    | ?              |  |  |  |